## 迷惑メール設定を変更する

My Y!mobileにアクセスし、迷惑メール設定を変更できます。My Y! mobileのログインIDとパスワードを確認してください。

## 迷惑メール対策の設定を変更する

## 1

▶ (メールボタン)

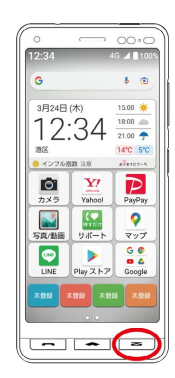

## 2

【迷惑メール設定】

| メール         | ×=1- |
|-------------|------|
| 😅 受信フォルダ    |      |
| 😋 送信フォルダ    |      |
| 🕑 下書き/未送信   |      |
| 🔺 迷惑メール     |      |
| 🕞 Eメール作成    |      |
| 🤨 設定        |      |
| 🙆 迷惑メール設定   |      |
|             |      |
| SMS作成(電話番号に | 送る)  |

🏁 以降は、画面の指示に従って操作してください。